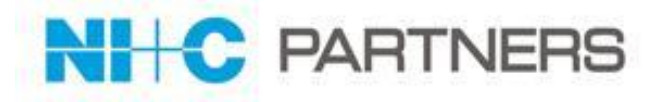

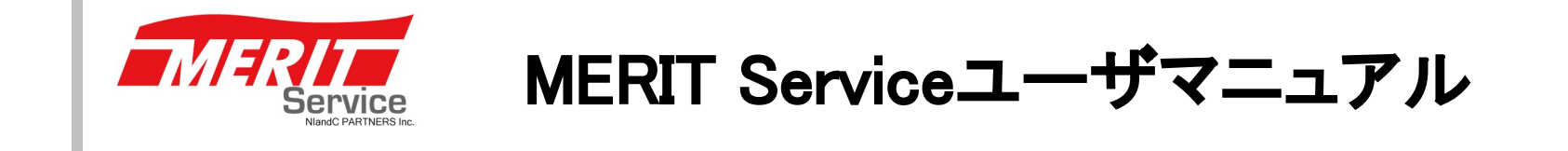

請求情報機能版 2021年3月初版 2021年5月第2版 エヌアイシー・パートナーズ株式会社

Copyright © 2021 NlandC Partners Inc.

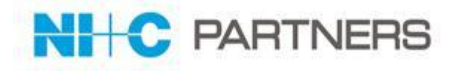

| 版   | 作成·改訂日     | 変更ページ                    | 変更内容                                                                        |
|-----|------------|--------------------------|-----------------------------------------------------------------------------|
| 初版  | 2021年3月25日 |                          |                                                                             |
| 第2版 | 2021年5月17日 | 1ページ<br>5ページ<br>23~28ページ | ・改訂履歴の追加<br>・目次追加(請求書ー括ダウンロード機能)<br>・請求書PDFファイルー括ダウンロード方法追記<br>※追記に伴いページ数修正 |

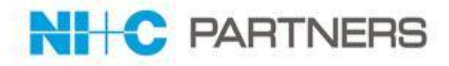

MERIT Serviceはパートナー様に以下のメリットをご提供いたします。

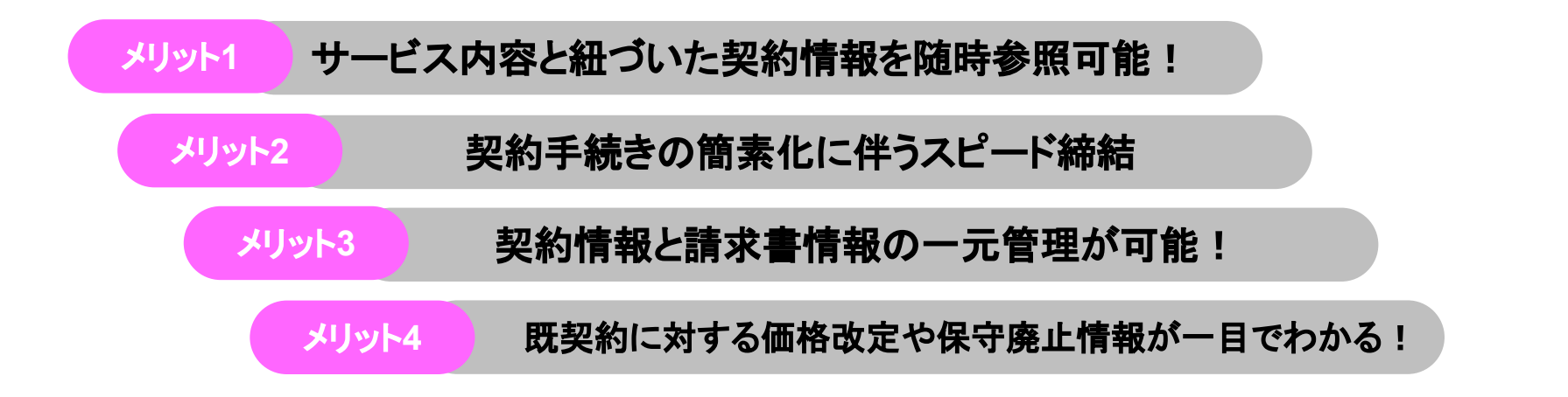

## 特徴は以下の通りです。

| 見積依頼         | <ul> <li>・ 既契約情報を参照し対象機器の見積依頼が可能</li> <li>・ 保証・サービスパック満了情報から見積依頼が可能</li> </ul> | 検収処理      | 紙による検収ではなくシステムでの検収が可能<br>検収書もシステムからダウンロードできます。                                                                          |
|--------------|--------------------------------------------------------------------------------|-----------|----------------------------------------------------------------------------------------------------|
|              | <ul> <li> 解約依頼もシステムから申請可能 </li> <li> 個別商談申請、特別保守延長申請も可能 </li> </ul>            |           | レポート機能から以下の情報参照が可能と<br>なります。                                                                                            |
| 発注依頼<br>電子署名 | <ul> <li>・見積依頼した案件リストから発注依頼が可能</li> <li>・電子署名による発注が可能</li> </ul>               | 情報の<br>参照 | <ul> <li>・保証および保証拡張満了情報<br/>(サービスパック含む)</li> <li>・自社の既契約情報及び保守廃止、価格改定情報</li> <li>・請求書PDF参照・ダウンロード(2021年度4月~)</li> </ul> |

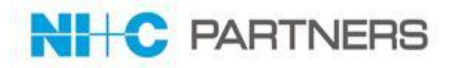

# MERIT ServiceログインURL:

https://merit.nicpartners.co.jp/service/login

# 【ご利用いただけるブラウザ】

MERIT Service は**Google Chrome** または**Firefox**での ご利用を お願いいたします。

※ご注意:MERIT Serviceは Salesforce classicで開発をおこなっておりますが Internet Explorerでのご利用は不具合が生じる場合がございます。

# •Salesforce Classic でサポートされるブラウザおよびデバイス

https://help.salesforce.com/articleView?id=sf.getstart\_browser\_aloha.htm&type=5 サポートされるブラウザ詳細は上記URLをご確認ください。

# ●すべてのブラウザに関する推奨事項と要件

https://help.salesforce.com/articleView?id=sf.getstart\_browser\_recommendations.htm&type=5 最適な操作性とセキュリティを得るには、上記URLのガイドラインをご確認ください。

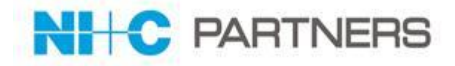

## ●2021年4月度より、当社発行ご請求書は、PDFファイルにてシステムに掲載 させていただきます。

- ●2021年4月度以降の当社発行請求書PDFには、
   電□帳簿保存法「電□取引データ保存」に対応する「認定タイムスタンプ」
   を設定いたします。(29ページをご参照ください。)
- •「請求情報」権限に登録されている方は、 請求書発行日に発行される「請求書発行通知メール」の受信、 システム画面上やレポート機能からの請求情報の確認、請求書PDFファイルの ダウンロードがご利用いただけます。(13~29ページをご参照ください。) 請求書発行情報の一覧はレポート機能からCSV/EXCELでダウンロード いただけます。(19ページをご参照ください。)
  - ※2021年4月1日時点で「発注」「発注責任者」権限にご登録いただいている 方へ、「請求情報」権限を登録させていただきます。

(請求書発行通知メールが不要の場合はその旨お知らせください。)

※上記以外の方への追加登録が必要な場合は、申請書をご記入の上 <u>MERIT-Service@NlandC.co.jp</u> 宛にお送りください。 操作方法·機能説明

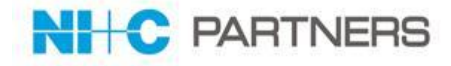

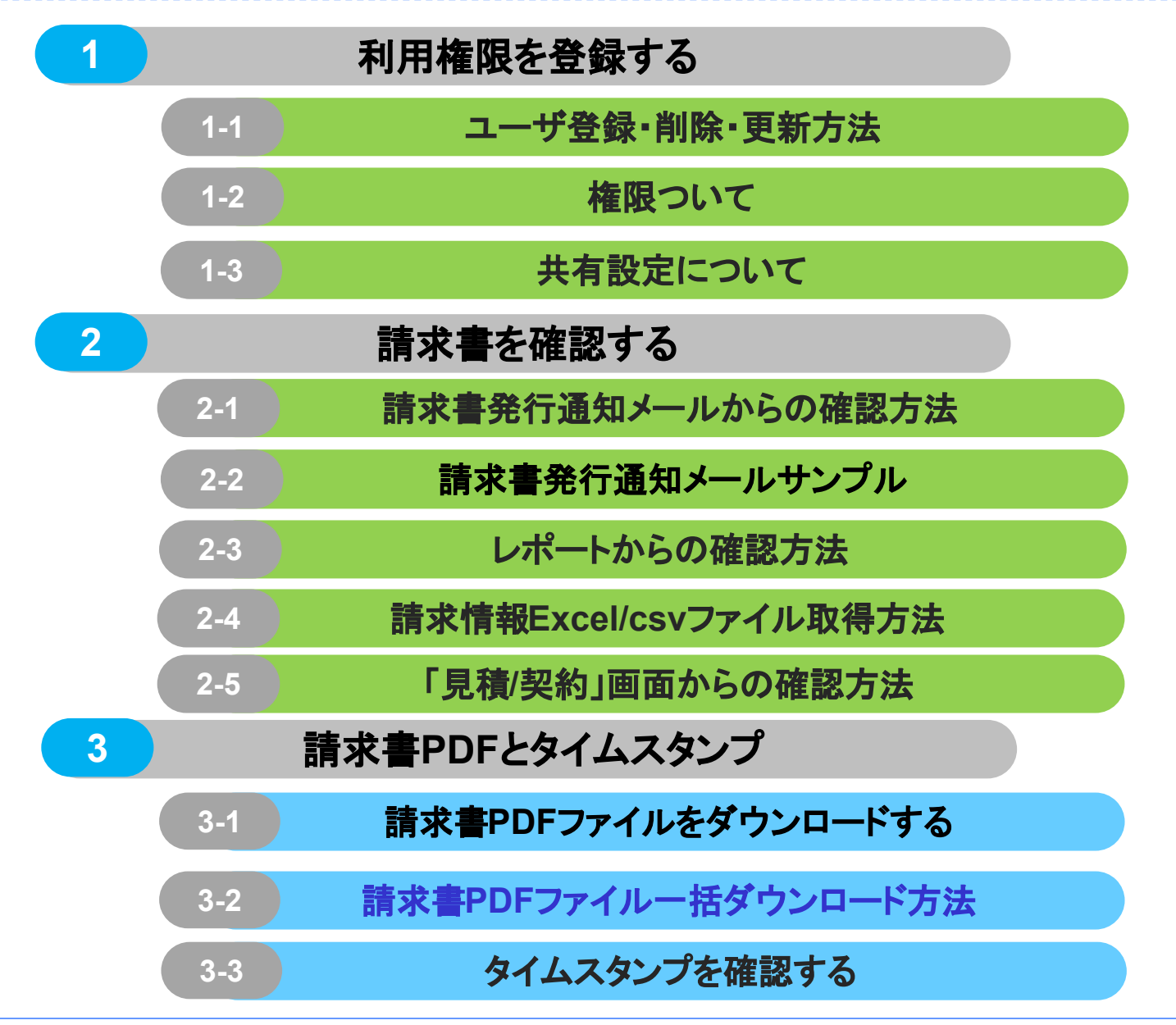

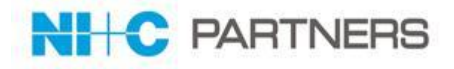

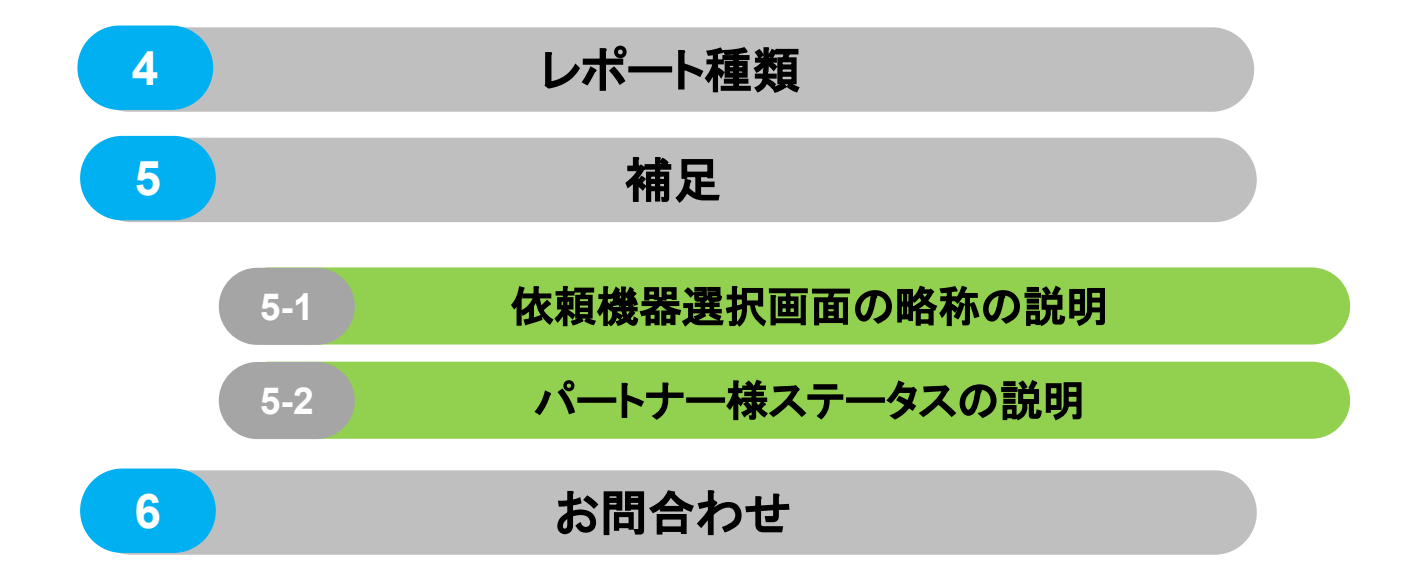

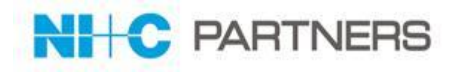

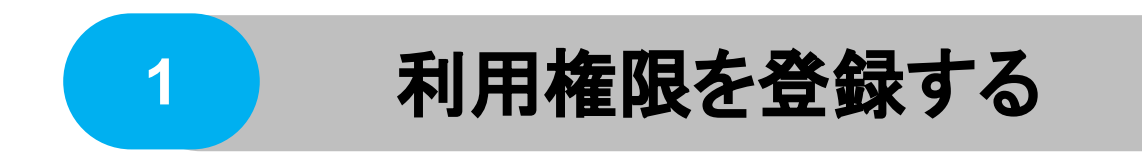

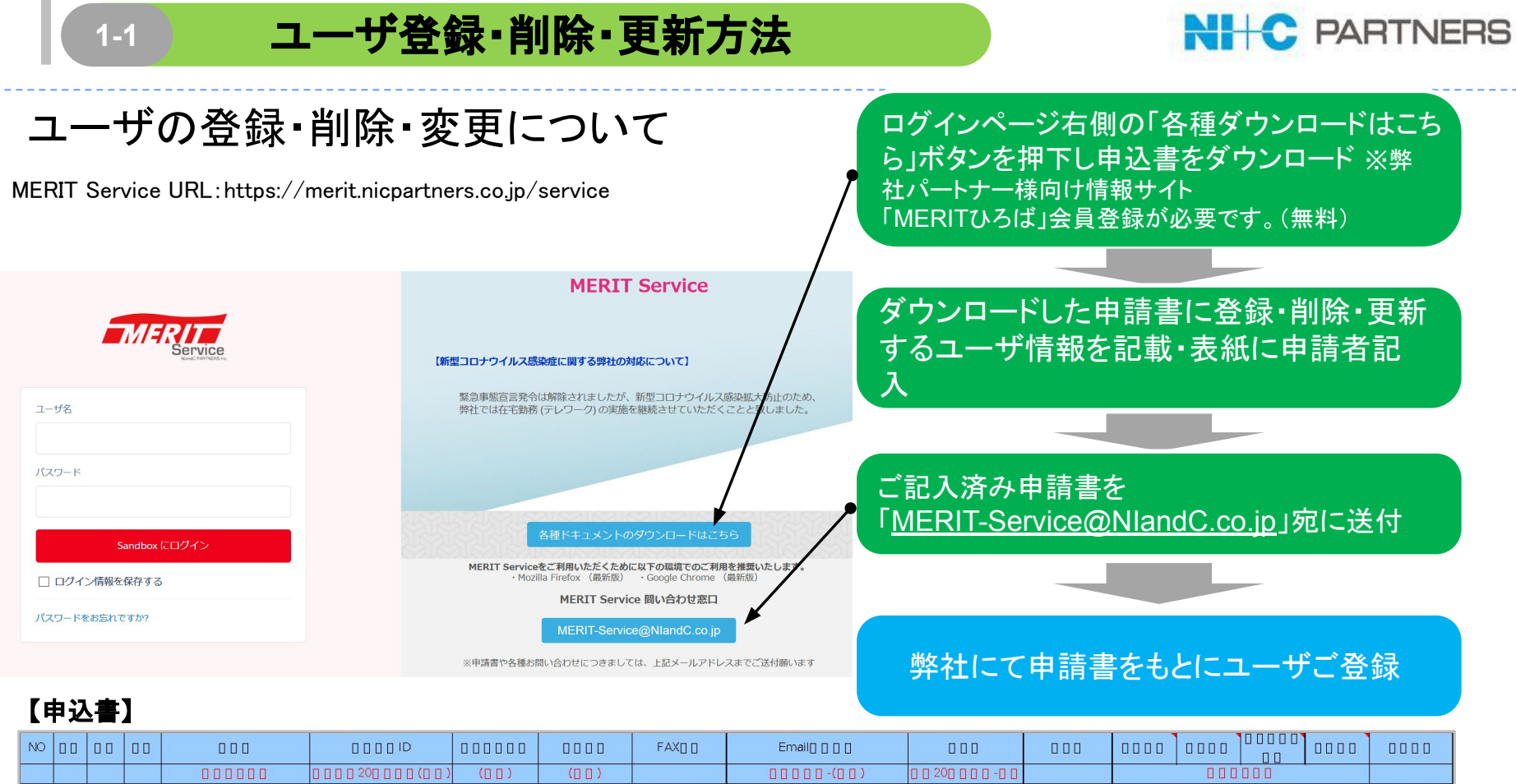

| N   | 00 | 00 | 000            |                                                                 | 000000 | 0000          | FAX0 0                                                 | Email() () ()         | 000  | 000 | 0000                                                                      | 0000 |      | 0000 | 0000 |
|-----|----|----|----------------|-----------------------------------------------------------------|--------|---------------|--------------------------------------------------------|-----------------------|------|-----|---------------------------------------------------------------------------|------|------|------|------|
|     |    |    | 00000          |                                                                 | ([]])  | (00)          |                                                        | 0000-(00)             |      |     |                                                                           | 000  | 000  |      |      |
|     |    |    |                | *00000<br>SalesForce] 0 0 100<br>000000000000000000000000000000 |        | 0 09-969-9999 | 0 99-9999-9999<br>0 0 0 0 0 0 0 0 0<br>0 0 0 0 0 0 0 0 |                       |      |     | HWD 0 : 1<br>ITSD 0<br>CloudD 0 3<br>0 0 : 4<br>0 0 0 5<br>& 0 0 0 0<br>0 | 00:1 | 00:1 | 00:1 |      |
| 0 1 |    |    | 00000000000000 | JOHO1                                                           | 00000  | 03-6278-0000  | 03-6278-9999                                           | joho_ichiro@zzz.co.jp | 0000 | 0 0 | 1                                                                         | 0    |      | 1    | 1    |
| 1   |    |    |                |                                                                 |        |               |                                                        |                       |      |     |                                                                           |      |      |      |      |
| 2   |    |    |                |                                                                 |        |               |                                                        |                       |      |     |                                                                           |      |      |      |      |
| 3   |    |    |                |                                                                 |        |               |                                                        |                       |      |     |                                                                           |      |      |      |      |
| 4   |    |    |                |                                                                 |        |               |                                                        |                       |      |     |                                                                           |      |      |      |      |
| 5   |    |    |                |                                                                 |        |               |                                                        |                       |      |     |                                                                           |      |      |      |      |

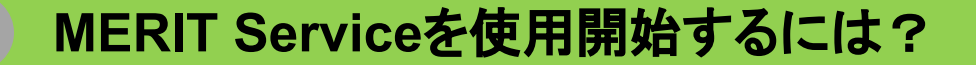

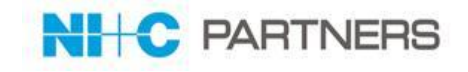

# お申込みいただいたユーザー登録が完了しますと、MERIT Service より 以下のようなメールが届きますので、リンク先をクリックし表示に従い ご対応をお願い致します。

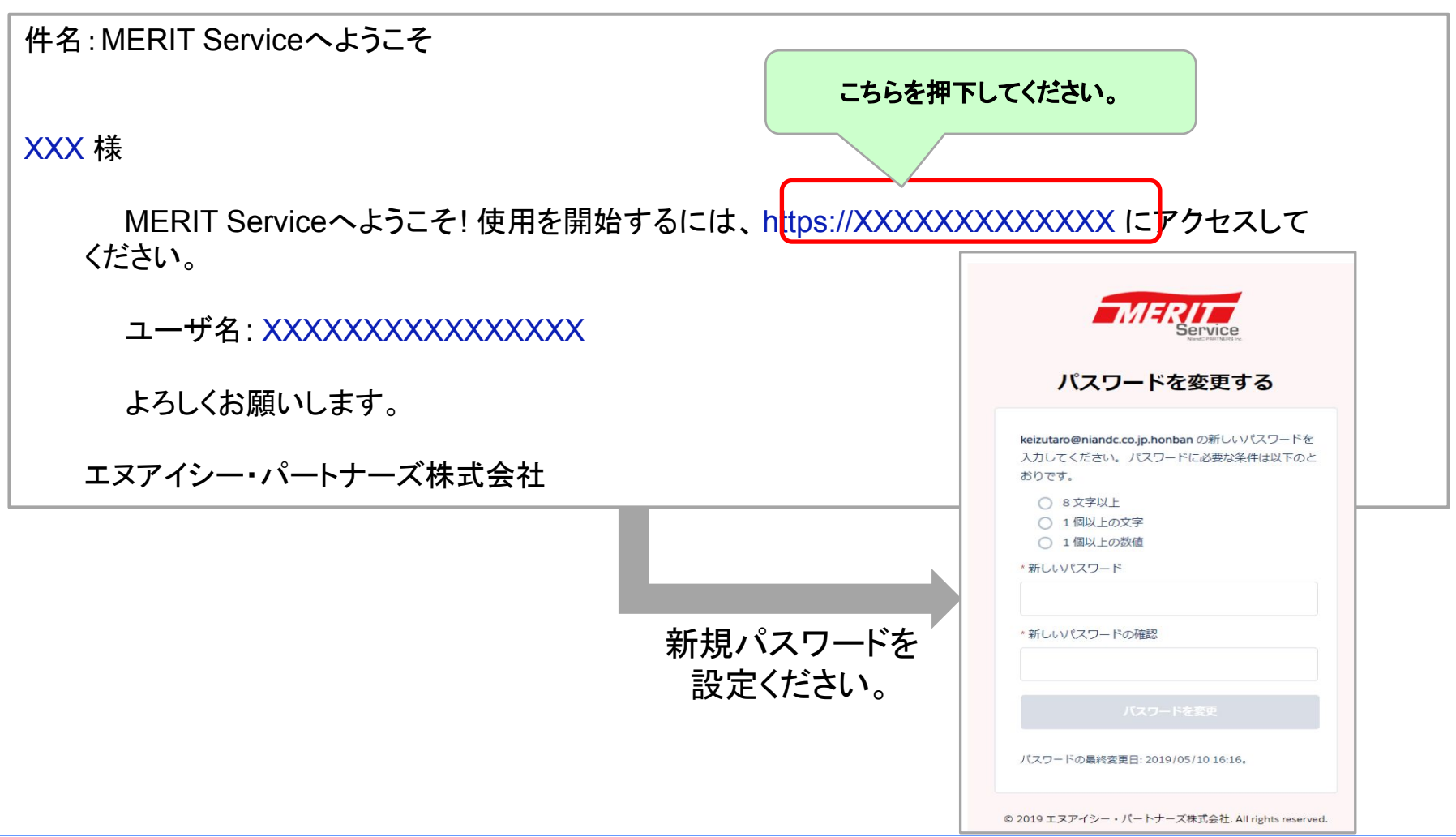

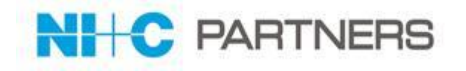

ユーザの権限は以下の通りです。ユーザ情報登録申請をする際にこちらをご参照ください。

|                       | 項目              |    |    |       |    |    |      |  |  |  |  |
|-----------------------|-----------------|----|----|-------|----|----|------|--|--|--|--|
| 大項目                   | 詳細項目            | 見積 | 発注 | 発注管理者 | 検収 | 解約 | 請求情報 |  |  |  |  |
|                       | 見積依頼起票          | 0  |    |       |    |    |      |  |  |  |  |
| 見積依頼                  | 自分の起票した見積依頼参照   | 0  |    |       |    |    |      |  |  |  |  |
|                       | 見積·契約参照         | 0  | 0  | 0     | 0  | 0  |      |  |  |  |  |
|                       | 発注実施            |    | 0  | 0     |    |    |      |  |  |  |  |
| <b>7</b> 6 \ <b>1</b> | 電子署名実施          |    | *  | *     |    |    |      |  |  |  |  |
| 光注                    | 発注内容参照          | 0  | 0  | 0     | 0  | 0  |      |  |  |  |  |
|                       | 注文書閲覧           | 0  | 0  | 0     | 0  | 0  |      |  |  |  |  |
| 期間情報                  | サービス開始予定日参照     | 0  | 0  | 0     | 0  | 0  |      |  |  |  |  |
|                       | サービス開始日、終了日参照   | 0  | 0  | 0     | 0  | 0  |      |  |  |  |  |
| 检问                    | 検収実施            |    |    |       | 0  |    |      |  |  |  |  |
| 使收                    | 検収内容参照          | 0  | 0  | 0     | 0  | 0  |      |  |  |  |  |
|                       | 解約依頼起票          | 0  |    |       |    | 0  |      |  |  |  |  |
| 解約                    | 解約依頼実行          |    |    |       |    | 0  |      |  |  |  |  |
|                       | 自分の起票した解約依頼参照   | 0  |    |       |    | 0  |      |  |  |  |  |
|                       | 価格改定予定情報参照      | 0  | 0  | 0     | 0  | 0  |      |  |  |  |  |
| 桂起应合                  | 保守廃止情報参照        | 0  | 0  | 0     | 0  | 0  |      |  |  |  |  |
| 1月牧炽云                 | 保証満了情報参照        | 0  | 0  | 0     | 0  | 0  |      |  |  |  |  |
|                       | 既存契約情報参照        | 0  | 0  | 0     | 0  | 0  |      |  |  |  |  |
|                       | 請求書PDF参照・ダウンロード |    |    |       |    |    | 0    |  |  |  |  |
| 請求書                   | 請求書発行通知受信       |    |    |       |    |    | Δ    |  |  |  |  |
|                       | 請求書レポート参照       |    |    |       |    |    | 0    |  |  |  |  |

※…電子署名担当に指定いただいた場合可能。 「請求情報」・・・他の権限と重複して登録可能。△…P.10参照

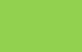

1-2

## 権限ついて

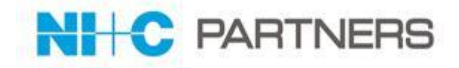

# ◎請求書に関連する権限等の申請について

請求書発行通知メール受信、情報参照、PDFのダウンロードには、
 「請求情報」権限登録が必要です。
 ※2021年4月1日時点で「発注」「発注責任者」権限の方には

自動的に「請求情報」権限を発行させていただきます。

※「請求情報」権限で、請求書発行通知メールが不要の場合は、 利用申込書にて

<u>"権限あり(参照のみ):2"</u>をご指定ください。(下図参照)

- 2021年4月1日以降に「請求情報」の設定が必要となりましたら、
   8ページをご参照の上、申込書にてお申込みください。
- ユーザーアカウント登録の方以外でも
   通知メールの受信は可能です。
   利用申込書の
  - 「請求発行通知 ユーザー以外通知先」 欄にカンマ区切りでご記入ください。

※画面へのアクセス、ファイルダウンロード にはアカウント 登録が必要です。

| 請求情報権限       | 請求発行通知 ユーザー以外通知先                                    |
|--------------|-----------------------------------------------------|
| 他の権限と合わせて申請  | 最低1名請求情報権限登録が必要                                     |
| あり(参照のみ):2   | テキスト記入 ※複数ご希望の場合はカン                                 |
| あり (参照・通知):1 | マ区切りでご記入ください。                                       |
| なし:0         | ※請求書PDFの参照にはユーザーアカウン                                |
|              | トの「請求情報」権限が必要です。                                    |
|              |                                                     |
| 1            | xxxxx@zzz.co.jp,yyyyy@zzz.co.jp,aaaa<br>a@zzz.co.jp |

#### 共有設定について

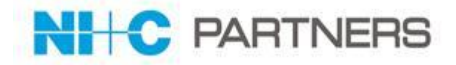

ユーザ登録申請時に「共有グループ」設定を行う場合は以下をご参照 ください。

## 「共有グループ」設定とは?

- ・共有グループを設定していただきますと、同じグループ内での「依頼」文書の共有が 可能です。
- ・「全て共有」グループでは、全ての「依頼」文書の共有が可能です。
- ・見積内容、お見積書兼注文書等は全てのユーザーが参照可能です。
- ・共有グループの設定は「全て共有」を含め1社3グループまでとさせていただきますこと、 ご了承ください。

| 共有グループ設定 |                 |  |  |  |  |  |  |
|----------|-----------------|--|--|--|--|--|--|
| グループ名    | 詳細              |  |  |  |  |  |  |
| 共有グループ1  | グループ内の「依頼」が参照可能 |  |  |  |  |  |  |
| 共有グループ2  | グループ内の「依頼」が参照可能 |  |  |  |  |  |  |
| 全て共有     | 全ての「依頼」が参照可能    |  |  |  |  |  |  |

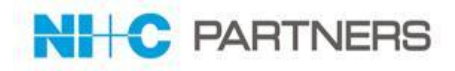

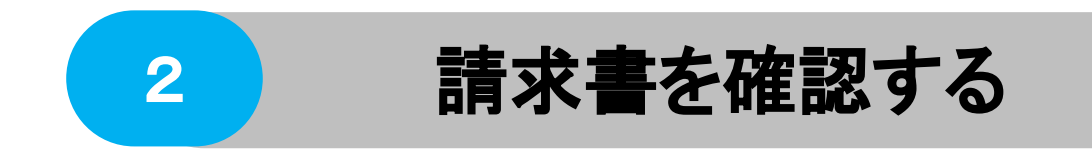

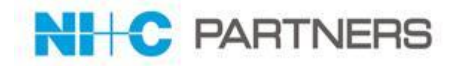

- 請求書が発行された日の15時に通知メールを「請求情報」権限ご登録者 宛にお送りします。(次ページ参照) ※通知メールが不要な場合は、利用申込書にてご指定ください。
- IMERIT Serviceアカウントをお持ちのユーザー以外のメールアドレスへの 通知送付も可能です。 ただし、URLからの参照にはユーザーアカウントが必要となります。 ※ユーザーアカウント登録者以外のメールアドレスへ通知をご希望の 場合は、「請求情報」申し込み時に利用申込書へご記入願います。
- メール内のURLをクリックいただきますと各種レポートが参照いただけます。

レポート内のリンク項目をクリックいただきますと、PDF保管ページが 表示されます。

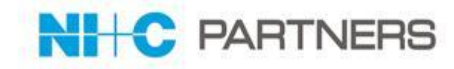

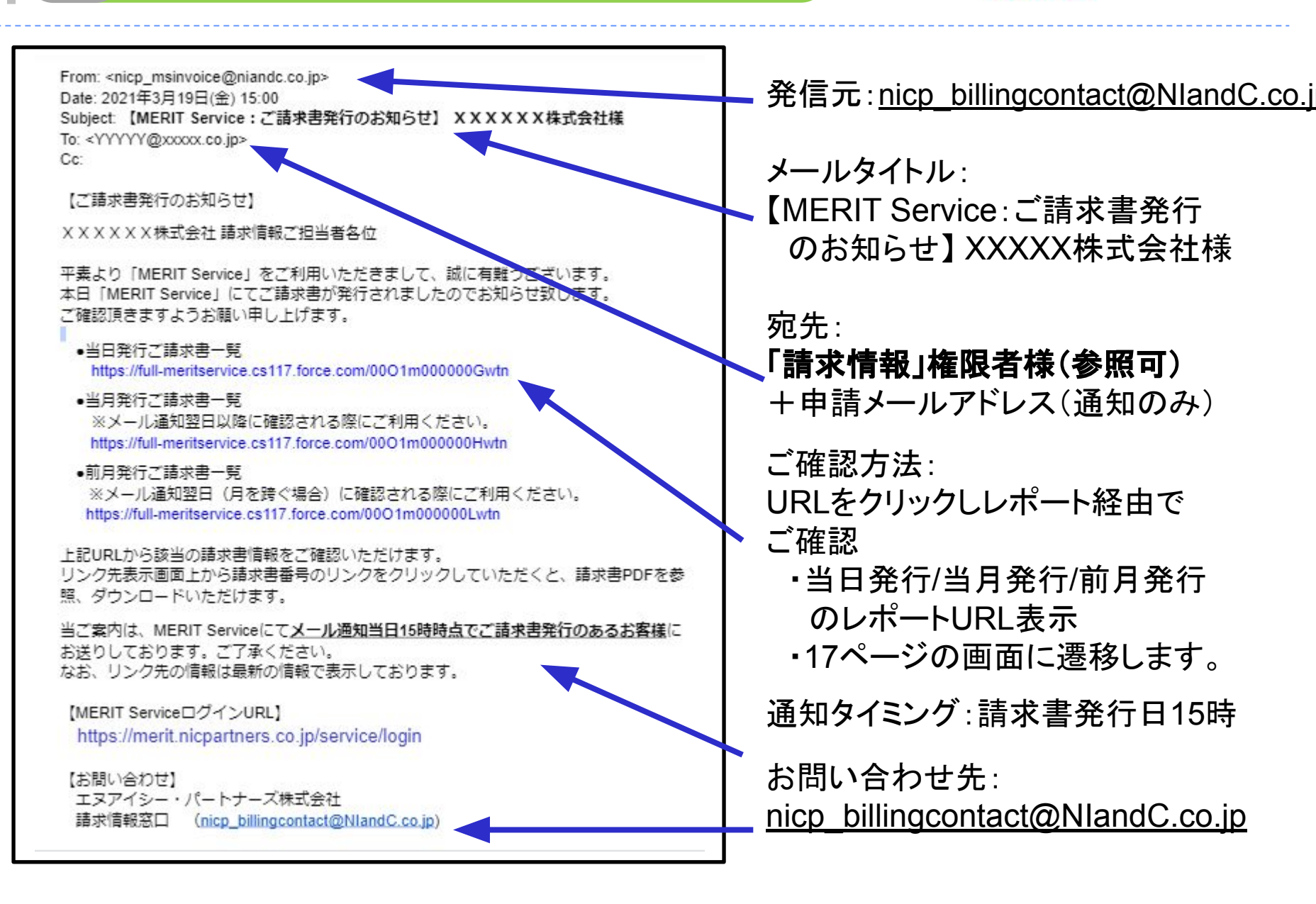

| 2-3 レオ                            | パートからの確認方法                                                                                                    | NI+C PARTNERS                                                                                                 |
|-----------------------------------|----------------------------------------------------------------------------------------------------|----------------------------------------------------------------------------------------------------|
| 各種レポートは「I                         | ノポート」タブより確認いただけます                                                                                                    | 0                                                                                                    |
| STEP1 🚺 🚺 レポ                      | ート」タブ 2「パートナー様レポー                                                                                                    | ート」フォルダクリック                                                                                                   |
|                                   | ③レポートタイトルをクリック                                                                                                    |                                                                                                    |
| MERIT Service                     |                                                                                                    | 検索                                                                                                    |
|                                   |                                                                                                    |                                                                                                    |
| ホーム 依頼 見積/契約                      | 請求/支払 保証/SP期間満了 レポート                                                                                                    |                                                                                                    |
| レホート & ノノノエバ<br>フォルダ<br>Q フォルダを検索 |                                                                                                    |                                                                                                    |
| すべてのフォルダ                          | 2 レポートとタッシュルートを検系…<br>3<br>アケション レポート名 (                                                                                                    |                                                                                                    |
| パートナー様レポート                        | ① ①当月発行請求サマリー一覧 ② ② 前日発行請求サマリー一覧                                                                                                    | ◇次ページご参昭                                                                                                    |
|                                   |                                                                                                    |                                                                                                    |
|                                   | <ul> <li>              ●</li></ul>                                                                                                    |                                                                                                    |
|                                   | 「「「「「「」」」     「「」」     「「」」     「「」」     「」     「」     「」     「」     「」     「」     「」     「」     「」     「」     「」     「」     「」     「」     「」     「」     「」     「」     「」     「」     「」     「」     「」     「」     「」     「」     「」     「」     「」     「」     「」     「」     「」     「」     「」     「」     「」     「」     「」     「」     「」     「」     「」     「」     「」     「」     「」     「」     「」     「」     「」     「」     「」     「」     「」     「」     「」     「」     「」     「」     「     「」     「     「」     「     「」     「     「」     「      「      「      「      「      「      「      「      「      「      「      「      「      「      「      「      「      「      「      「      「      「      「      「      「      「      「      「      「      「      「      「      「      「      「      「      「      「      「      「      「      「      「      「      「      「      「      「      「      「      「      「      「      「      「      「      「      「      「      「      「      「      「      「      「      「      「      「      「      「      「      「      「      「      「      「      「      「      「      「      「      「      「      「      「      「      「      「      「      「      「      「      「      「        「      「 |                                                                                                    |
|                                   | <ul> <li>              ・             ・</li></ul>                                                                                                    |                                                                                                    |
|                                   | 非求べた 請求書番号 見積番号 パーナー便発 請求書日付 前ノパーマルコーザ 泊<br>定量50<br>No.<br>21<br>12<br>12<br>12<br>12<br>12<br>12<br>12<br>12<br>12                                                                                                    | 前求金額<br>教育治療<br>教育法<br>教<br>教<br>教<br>教<br>教<br>教<br>教<br>教<br>教<br>教<br>教<br>教<br>教<br>教<br>教<br>教<br>教<br>教 |

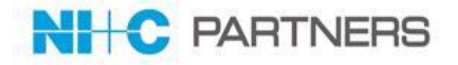

レポート明細行の「請求/支払:請求/支払No.」からPDF添付画面へ遷移します。 「詳細のエクスポート」から、表示項目のCSV/Excelがダウンロードいただけます。

|                                        | 1 見積/契約                                      | 〕 請求/支払                                                                   | 保証/SF               | 期間満了       | レポート                             |                           |           |           |                      | ヒント         | : ヘッタ<br>き ラ が・ | 「一をダブル<br>できます 並               | クリッズ教          | けいただく              |
|----------------------------------------|----------------------------------------------|---------------------------------------------------------------------------|---------------------|------------|----------------------------------|---------------------------|-----------|-----------|----------------------|-------------|-----------------|--------------------------------|----------------|--------------------|
| 1当                                     | 月発行                                          | 請求サマ                                                                      | IJ——∰               | 泡          |                                  |                           |           |           |                      | シック         | ョ への・<br>* 一にに  | CCより。 <sup>w</sup><br>\$↑↓のマーク | が表             | えられてい              |
| ート生成状)<br>ション:<br>ミート実行 [ [            | 兄: 完了<br>詳細を非表示 [                            | 印刷用に表示                                                                    | と<br>詳細のエクスポ        |            |                                  |                           |           |           | /                    |             |                 | 1 •                            |                |                    |
| 検索条件:<br>請求書公<br>かつ請求<br>かつ請求<br>かつ 請求 | 開 次の文字列。<br>/支払: レコード・<br>書出力済区分<br>書の間 次の文: | と一致する True<br><b>タイプ</b> 次の文字<br>次の文字列と一:<br>字列と一:<br>文列と一: つ致する <b>1</b> | 叫と一致する 詞<br>致する 発行泳 | 請求<br>斉    |                                  |                           |           | L         | 1                    | 91          |                 | <del>諸<b>少</b>聿</del> 日付       | 盐              | 18-6               |
| ☆ 夕 晶小衣<br>求/支払: 請<br>/支払No.           | 請求書番号                                        | 見積番号                                                                      | パートナー<br>様発注番<br>号  | 請求書日付      | 前<br>受/ ナー様<br>本<br>名<br>請<br>求  | エンド<br>ユー<br>ザ名<br>税<br>率 | 請求金額      | 最終消費<br>税 | 最終請才<br>額(税 <u>込</u> | 様号          | - /<br>発注番      |                                | n受/<br>受/<br>清 | ハー<br>ナー様<br>名     |
| <u>-0047780</u>                        | A000047780-<br>A001                          | <u>Qu-00005536</u>                                                        | TJ21002             | 2021/03/21 | 本<br>築地<br>請<br>ITサー<br>支<br>ビフ株 | B産 10 <sup>0</sup><br>業   | 6 ¥ 5,400 | ¥ 540     | ¥ 5,9                |             |                 |                                | 求              |                    |
|                                        |                                              |                                                                           |                     |            | 式会社                              |                           |           |           |                      | <u>i</u> Tu | 121002          | 2021/03/21                     | 本請             | 築地IT<br>サービ<br>コサポ |

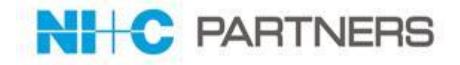

各行の「請求/支払:請求/支払No.」から以下のPDF添付画面へ遷移します。 この画面からご請求書PDFの閲覧、ダウンロードが可能です。

| MERIT Service  |                    | (検索。                    | 検索                |                   |                         |                |                            |
|----------------|--------------------|-------------------------|-------------------|-------------------|-------------------------|----------------|----------------------------|
| トーム 依頼 見積/     | 契約 請求/支払 保         | 証/SP期間満了 レポート           |                   |                   |                         | 上音             | 部に、ご注文番号、                  |
|                | 80                 |                         |                   |                   |                         | フェン報で          | ノドユーザー様名等 案件情<br>を掲載しています。 |
| 《最後に開いたビュー:請求/ | 支払                 |                         | 請求計上明細[1]         |                   |                         | 1              |                            |
| 請求/支払の詳細       |                    |                         |                   |                   |                         |                |                            |
| ▼ ステータス        | おお/支払Na DD-00/779  | 0                       |                   | レコードカイプ           | 18 - <del>1</del> 2     |                |                            |
| al a           | 見積番号 Qu=000055     | 36                      |                   | 受注管理番号            | att 45<br>Ac=00005536   |                | 画面下部に                      |
| お客             |                    |                         |                   | エンドユーザ名           | B産業                     |                |                            |
|                | 請求書番号 A00004778    | 0-A001                  |                   | 入金予定日             |                         |                | PDFノアイル拘戦。                 |
|                | 通信欄                |                         |                   | 請求書日付             | 2021/03/21              |                | 「参照」をクリックした後               |
|                |                    |                         |                   | 請求書公開日時<br>前受/本請求 | 2021/03/23 12:39<br>本請求 | $\neg$         | プレビューが開きますので               |
| 2<br>*付ファイル    |                    | 新規メモファイル添付              |                   |                   |                         |                | ブラウザのダウンロード機               |
| Ye             | 種別タイト              | JL                      |                   |                   | 最終更新                    | 作成者            | からファイルのダウンロー               |
| 参照   除         | 添付ファイル <u>A099</u> | 9請求書 A000047780-A001 築: | 也Tサービス株式会社様向け.pdf |                   | 2021/03/23 12:40:05     | <u>Merit S</u> | が可能です。                     |

Copyright © 2021 NlandC Partners Inc.

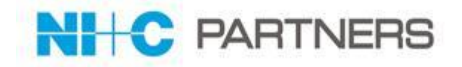

## 17ページのレポート画面から「詳細のエクスポート」をクリックいただきます と、以下画面に遷移します。表示項目のCSV/Excelファイルがダウンロード できます。

| STEP5 ①「詳細のエクスポート」を                                                                                                    | クリック                                                              |
|----------------------------------------------------------------------------------------------------|-------------------------------------------------------------------|
| ②CSV,EXCELを                                                                                                    | 選択して「エクスポート」をクリック                                                 |
| 保存先フォルダを                                                                                                    | 指定して保存                                                            |
| ホーム 依頼 見積/契約 請求/支払 保証/SP期間満了 レポート                                                                                                    |                                                                   |
| < <p>&lt;</p> <○ ①当月発行請求サマリー一覧                                                                                                    |                                                                   |
| レポート生成状況: 完了                                                                                                    |                                                                   |
| レポート実行<br>レポート実行<br>詳細を非表示<br>印刷用に表示<br>詳細のエクスポート                                                                                         | MERIT Service 検索 検索                                               |
| 検索条件:<br>請求書公開 次の文字列と一致する True<br>かつ 請求/支払: レコードタイプ 次の文字列と一致する 請求<br>かつ 請求書出力済区分 次の文字列と一致する 発行済<br>かつ 請求書公開 次の文字列と一致する True               | ホーム 依頼 見積/契約 請求/支払 保証/SP期間満了 レポート                                 |
| 請求/支払:請 請求書番号 見積番号 パートナー 請求書日付 前 パート エ<br>求/支払No.<br>号 本 名 サ<br>請求<br>ま                                                                   | <li>&lt;┚当月発行請求サマリーー覧</li>                                        |
| BP-0047780 A000047780- Qu-00005536 TJ21002 2021/03/21 本 詳 ITサー第<br>A001 ようしんののののでは、「アクロロン」を発展した。<br>は、、、、、、、、、、、、、、、、、、、、、、、、、、、、、、、、、、、、 | レポートのエクスポート<br>エクスポートファイルのエンコン<br>エクスポートファイルの形式<br>Excel 形式(.xls) |
| ※両面上のまーは1000がまズ                                                                                                    |                                                                   |

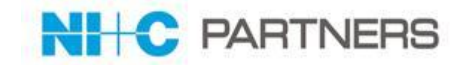

# 「見積/契約」タブから、関連する請求書情報のご確認をいただくことができます。

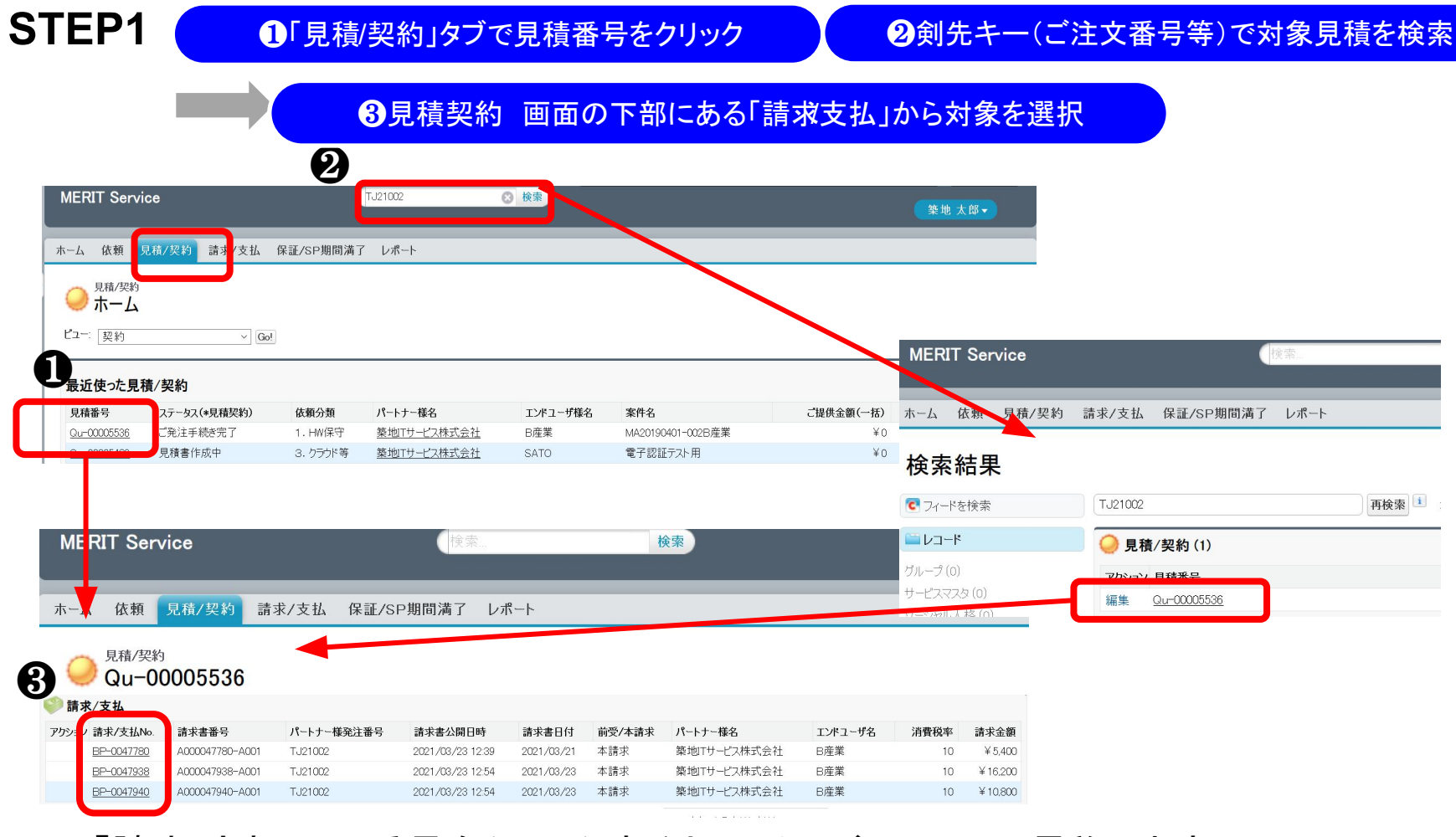

※「請求/支払No.」番号をクリックすると19ページの画面に遷移します。

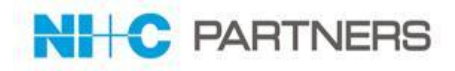

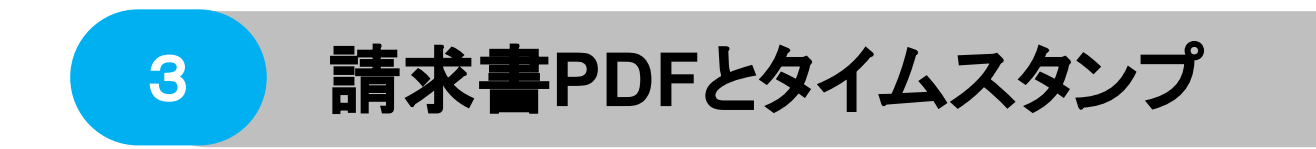

請求書PDFファイルをダウンロードする

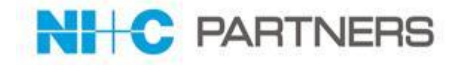

19ページの画面から請求書PDFファイルの「参照」押下しファイルダウンロードが可能で す。ブラウザの「ダウンロード」機能から実施いただくと次のポップアップが表示されます。

| STEP1 | 1「ファイルを保存」                                                                                                    | を選択、保存                                                                                                    | ❷ダウンロードファイルを Adobeで開く                                         |
|-------|----------------------------------------------------------------------------------------------------|----------------------------------------------------------------------------------------------------|---------------------------------------------------------------|
|       | 1/1     - + BEAA         Approximation     Approximation         Approximation     Approximation </th <th></th> <th></th> |                                                                                                    |                                                               |
| 2     |                                                                                                    | <section-header><section-header><section-header><section-header><section-header><section-header><section-header><section-header><section-header><section-header><section-header><form><form><form><form><form><form><form><form><form><form><form><form><form><form><form><form><form></form></form></form></form></form></form></form></form></form></form></form></form></form></form></form></form></form></section-header></section-header></section-header></section-header></section-header></section-header></section-header></section-header></section-header></section-header></section-header> | (第名パネル」ボタンと<br>左上のNI+CP<br>署名ステータス<br>(タイムスタンプ)が確認<br>いただけます。 |

3-2

請求書PDFファイルー括ダウンロード方法

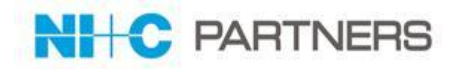

「請求書一括DL」タブから、請求書PDFファイルの検索、複数ファイルの一括ダウンロードが可能です。

## 【事前設定】

当システムのファイルダウンロードはブラウザのダウンロード機能に依存します。 請求書PDFファイルを1件毎のプレビュー無しにフォルダに保管するためには、 次のブラウザ設定の実施をお願い致します。

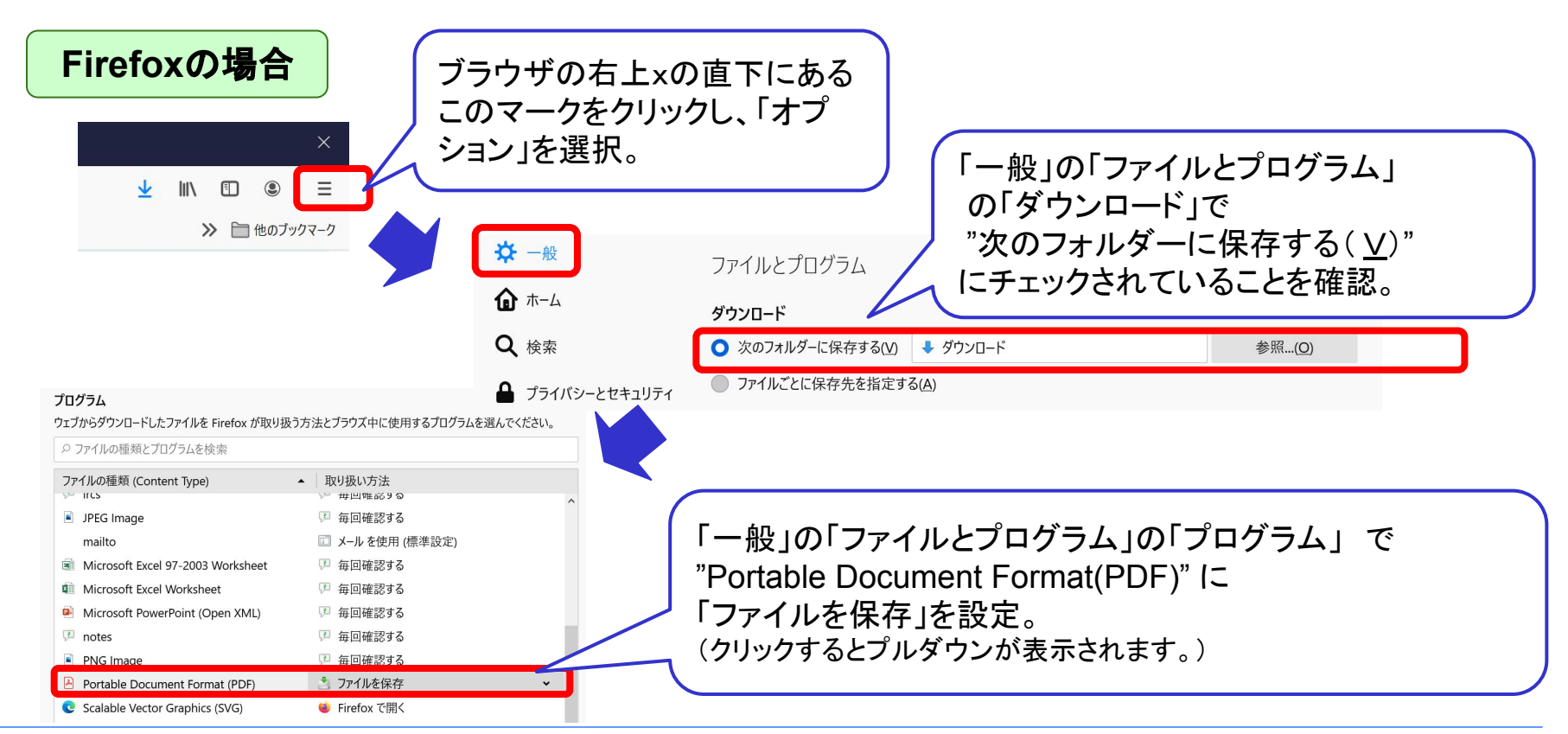

Copyright © 2021 NlandC Partners Inc.

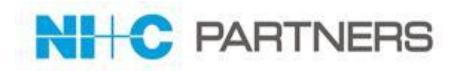

# 【事前設定】※前ページ続き

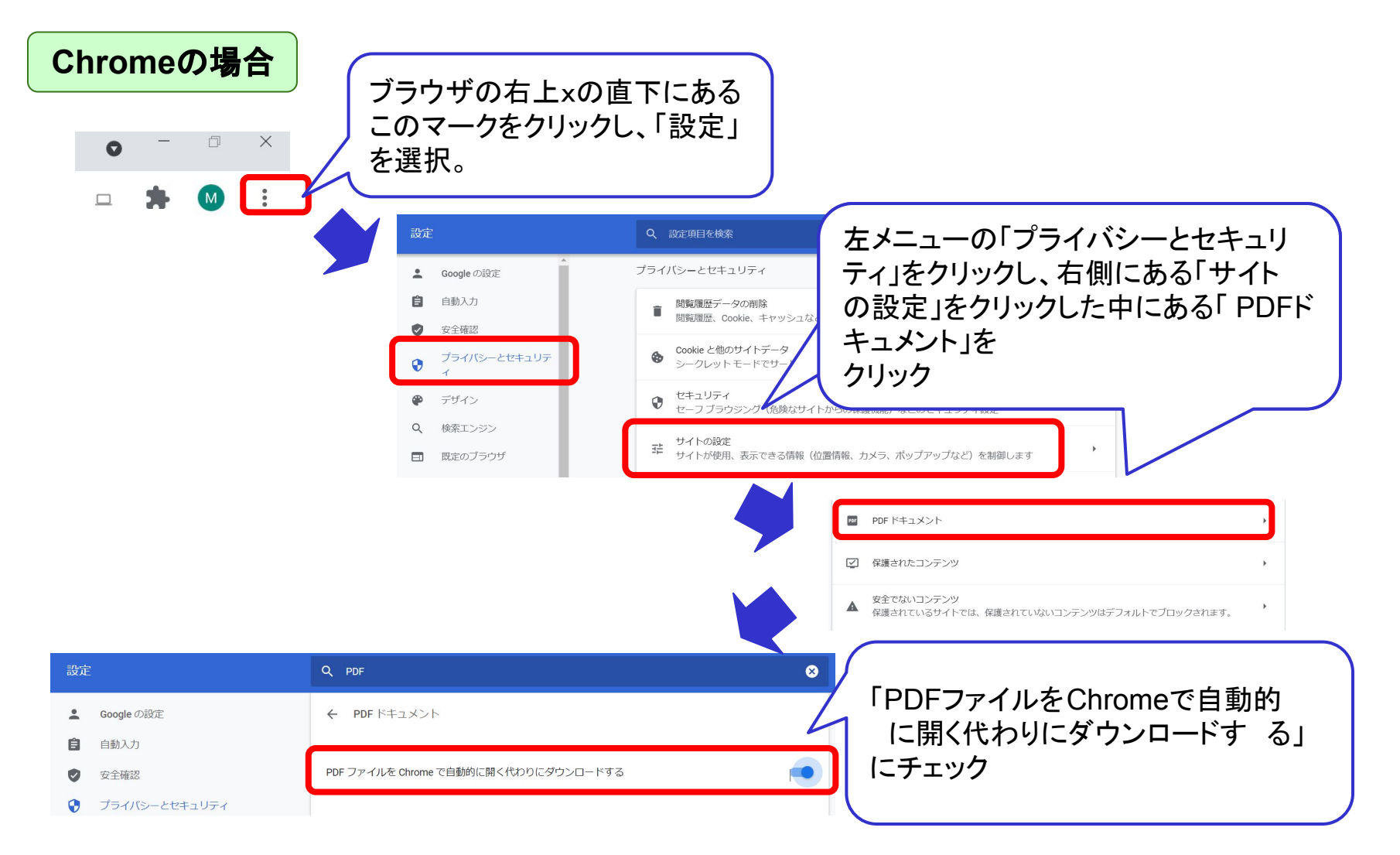

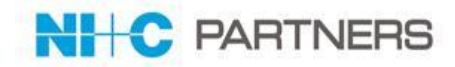

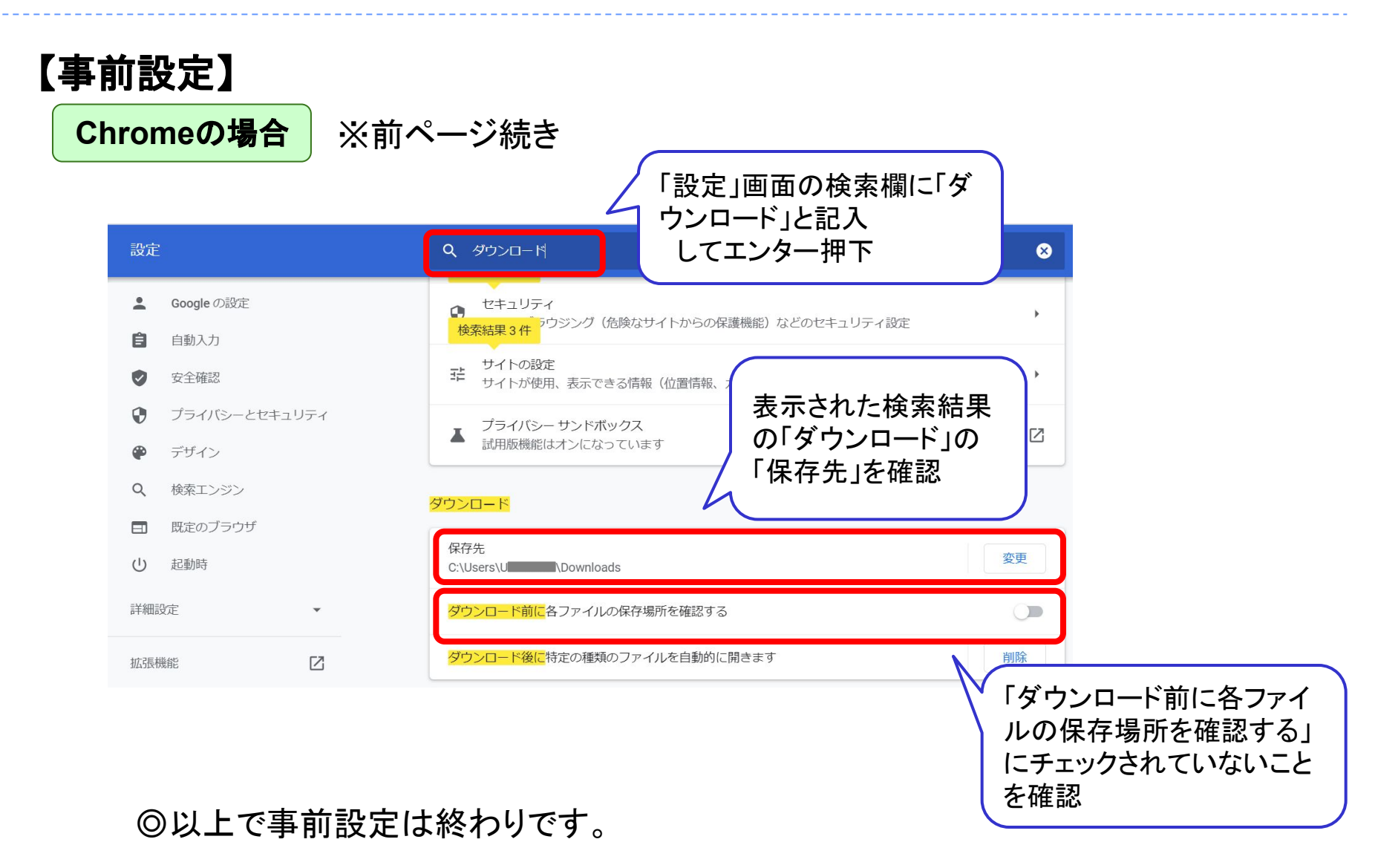

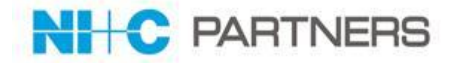

## 前ページまでの「事前設定」を実施の上、一括ダウンロードを開始ください。

**STEP1** 

#### ❶「請求書一括DL」タブをクリック

②検索キーに値を入れて「検索」ボタンを押下

※検索キーを指定せずにそのまま「検索」ボタンを押下もできますが、表示上限は1,000件です。 1,000件を超える場合は検索キーで絞り込み表示の上ダウンロード機能をご利用ください。

| MERIT Service              | 検索 <b>検索</b>                |                                               |                  | 築地 太郎 -               |
|----------------------------|-----------------------------|-----------------------------------------------|------------------|-----------------------|
| ホーム 依頼 見積/契約 請求/支払         | 保証/SP期間渦 請求書一括DL            | レポート                                          |                  |                       |
| パートナー様番号: A0999            | 請求書番号:                      |                                               |                  |                       |
| 請求/支払No.:                  | パートナー様発注番号:<br>通信欄:         |                                               | 見積番号:<br>依頼種別:なし | ~                     |
| 請求書曰行: 2021/01/01          | 請求者公開口時:<br>>   ✓ 請求金額(税込): |                                               | 消費税率:            |                       |
| レポートリンク(CSVダウンロード):●当      | 6日公開請求書サマリー / ● 当月請求書サ      | <b>検索</b><br>クリア<br>マリー (公開日) / ●前月請求書サマリー (公 | 開日)              |                       |
|                            |                             |                                               | <u></u>          | ダウンロード                |
| パートナー様番号     請求書日付     請求書 | <b>皆公開日時</b> 請求書番号          | 請求/支払No. パートナー様発注番号                           | 請求金額(税抜) 消費税     | 率 請求金額(税込) 依頼種別 エンドユ- |
| 0-0/0件                     | _<<最初                       | <u> &lt;前へ 1/1 次へ&gt;</u> 最後へ>>               |                  |                       |

Copyright © 2021 NlandC Partners Inc.

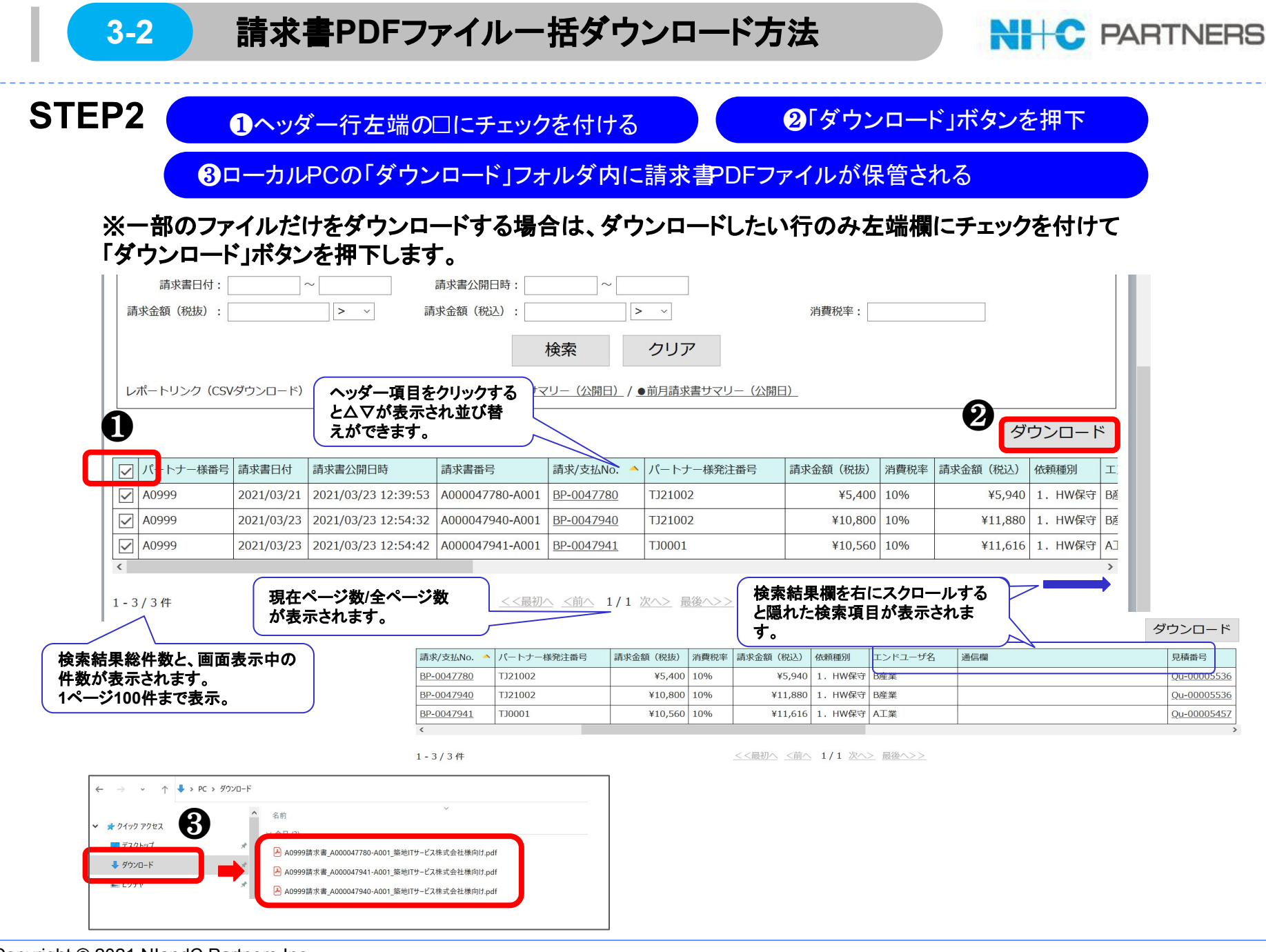

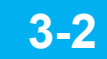

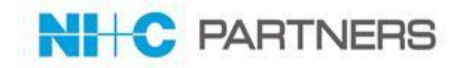

#### 【一括ダウンロード機能 ご注意事項】

- ダウンロードの際にブラウザのブロックがかかりますと、選択した全ファイルがダウン ロードされない場合がございます。ダウンロードブロックを解除いただいた上で、再度一 括ダウンロードの実施をお願い致します。
- 1ページの表示件数は100件です。数ページに渡る選択データを1度にダウンロードも可能ですが、ダウンロードには少々時間がかかります為、100件程度ずつのダウンロード実施を推奨いたします。
- ダウンロードしたファイルの保存先フォルダ名は「事前設定」のブラウザ設定で変更可 能ですが、請求書以外のブラウザダウンロードファイルも同じフォルダに保存されます ので、ご注意ください。

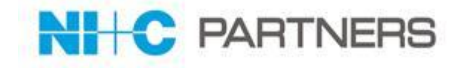

# 請求書PDFファイルの右上「署名パネル」ボタンを押下により、 署名(タイムスタンプ)の詳細が表示されます。

| S        | 「EP1 <b>①</b> 「署名パネル」ボタン押下                                                      | <b>2</b> "署名の詳細"を確認                                                                                                    |   |
|----------|---------------------------------------------------------------------------------|----------------------------------------------------------------------------------------------------|---|
|          |                                                                                 | 0                                                                                                    |   |
| <u>k</u> | 署名済みであり、すべての署名が有効です。                                                            | 署名パネル                                                                                                    | ٦ |
| Ð        | 署名 × ×                                                                          |                                                                                                    |   |
| Q        | ■ すべてを検証                                                                        | 関本日<br>1901年3月21日<br>第次書書号 - A0004-7780-A001                                                                                                    |   |
|          | ✓ 🎪 パーラヨン 1 : e-Contract Service Agree により署名済み                                  | 10-000<br>単単句型<br>等時間<br>単単句型<br>等時<br>単単一之名成会社<br>第月7日<br>二月7日<br>二月71111<br>二月7111111111111111111111111111111111111 |   |
| On       | 署名は有効です:                                                                        | ●中 ● 100-000<br>(単数単<br>(単数単)<br>単大・「本和にし、●<br>単大・「本和にし、●<br>●                                                                                                    |   |
|          | 15.病ソース取得元: Adobe Approved ITUst List (AALL)<br>文書 は、この署名が適用されてから変更されていません      | 調 水 単 単語:<br>単葉、単語の外部を立て取りが「くされるしょしだすで、のの通りご開発のしたけますので、<br>下でで下回に参小が最高が下さるよう意味いのしょだすで、                                                                                                    |   |
|          | 署名者の ID は有効です                                                                   | 87番巻点交通号:T221002 エンドユーザ名:15番集番約17<br>発き集場集号:Ac-00005536 サービス集集1:10M HW格号<br>                                                                                                    |   |
|          | 埋め込みタイムスタンプが署名に含まれています。                                                         | 道<br>後<br>後<br>朝<br>御史(前年十 5-940円                                                                                                    |   |
|          | 署名は LTV 対応です                                                                    |                                                                                                    |   |
|          | ア署名の詳細                                                                          | ■     ■     ■     ■     ■     ■     ■     ■     ■     ■     ■     ■     ■     ■     ■     ■     ■     ■     ■     ■     ■     ■     ■     ■     ■     ■     ■     ■     ■     ■     ■     ■     ■     ■     ■     ■     ■     ■     ■     ■     ■     ■     ■     ■     ■     ■     ■     ■     ■     ■     ■     ■     ■     ■     ■     ■     ■     ■     ■     ■     ■     ■     ■     ■     ■     ■     ■     ■     ■     ■     ■     ■     ■     ■     ■     ■     ■     ■     ■     ■     ■     ■     ■     ■     ■     ■     ■     ■     ■     ■     ■     ■     ■     ■     ■     ■     ■     ■     ■     ■     ■     ■     ■     ■     ■     ■     ■     ■     ■     ■     ■     ■     ■     ■     ■     ■     ■     ■     ■     ■     ■     ■     ■     ■     ■     ■     ■     ■     ■     ■     ■     ■     ■     ■     ■     ■     ■     ■     ■     ■     ■     ■     ■     ■     ■     ■     ■     ■     ■     ■     ■     ■     ■     ■     ■     ■     ■     ■     ■     ■     ■     ■     ■     ■     ■     ■     ■     ■     ■     ■     ■     ■     ■     ■     ■     ■     ■     ■     ■     ■     ■     ■     ■     ■     ■     ■     ■     ■     ■     ■     ■     ■     ■     ■     ■     ■     ■     ■     ■     ■     ■     ■     ■     ■     ■     ■     ■     ■     ■     ■     ■     ■     ■     ■     ■     ■     ■     ■     ■     ■     ■     ■     ■     ■     ■     ■     ■     ■     ■     ■     ■     ■     ■     ■     ■     ■     ■     ■     ■     ■     ■     ■     ■     ■     ■     ■     ■     ■     ■     ■     ■     ■     ■     ■     ■     ■     ■     ■     ■     ■     ■     ■     ■     ■     ■     ■     ■     ■     ■     ■     ■     ■     ■     ■     ■     ■     ■     ■     ■     ■     ■     ■     ■     ■     ■     ■     ■     ■     ■     ■     ■     ■     ■     ■     ■     ■     ■     ■     ■     ■     ■     ■     ■     ■     ■     ■     ■     ■     ■     ■     ■     ■     ■     ■     ■     ■     ■     ■     ■     ■     ■     ■     ■     ■     ■     ■     ■     ■     ■     ■     ■     ■     ■     ■     ■     ■     ■     ■     ■     ■                                                                                                        |   |
|          | 理由:エヌアイシー・パートナーズ株式会社 -様 [nicp_msinvoice@niandc.co.jp] が2021-03-23 12:39:53 +09: |                                                                                                    |   |
|          | 署名の場所:日本                                                                        |                                                                                                    |   |
|          | 証明書の詳細                                                                          |                                                                                                    |   |
|          | 最終チェック日時:2021.03.25 13:08:41 +09'00'                                            |                                                                                                    |   |
|          | フィールド:FIELD_1381535_0 ページ:1                                                     |                                                                                                    |   |
|          | このバージョンを表示                                                                      |                                                                                                    |   |
|          | > 🎻 パージョン 2:SEIKO Timestamp Service. Accredited A2W01-007 により署名済み               | in                                                                                                    |   |

#### ー般財団法人日本データ通信協会が認定するタイムスタンプ「セイコータイムスタンプサービス」を採用して おります。※貴社にて電子署名実施いただく必要はございません。

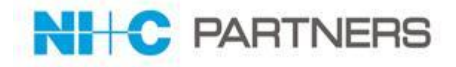

# ●ご請求書関連

| レポート名                 | 概要                                 |
|-----------------------|------------------------------------|
| 当日発行請求サマリー一覧<br>(公開日) | 当日にMERIT Serviceに公開された請求書ヘッダーー覧です。 |
| 当月発行請求サマリー一覧          | 当月の請求書ヘッダーー覧です。                    |
| (公開日/請求日付)            | 「公開日」基準と「請求日付」基準の 2パターンご用意します。     |
| 前月発行請求サマリー一覧          | 前月の請求書ヘッダーー覧です。                    |
| (公開日/請求日付)            | 「公開日」基準と「請求日付」基準の 2パターンご用意します。     |
| 発行済請求サマリー一覧<br>(公開日)  | 2021年4月以降に公開される全ての請求書ヘッダーの一覧です。    |
| 当日発行請求明細一覧            | 当日にMERIT Serviceに公開された請求書明細の一覧です。  |
| (公開日)                 | ※明細には消費税表示はございません。                 |
| 当月発行請求明細一覧            | 当月の請求書明細の一覧です。※消費税表示はございません。       |
| (公開日/請求日付)            | 「公開日」基準と「請求日付」基準の 2パターンご用意します。     |
| 前月発行請求明細一覧            | 前月の請求書明細の一覧です。※消費税表示はございません。       |
| (公開日/請求日付)            | 「公開日」基準と「請求日付」基準の 2パターンご用意します。     |
| 発行済請求サマリー一覧           | 2021年4月以降に公開される全ての請求書明細の一覧です。      |
| (公開日)                 | ※消費税表示はございません。                     |

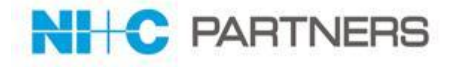

## ●ご契約関連

| レポート名                        | 概要                                           |
|------------------------------|----------------------------------------------|
| パートナー様依頼案件一覧                 | 「依頼」の情報と紐づく見積番号を掲載しております。                    |
| 見積一覧                         | ご提示済みお見積のステータス及びご依頼内容を確認することが<br>可能です。       |
| 契約一覧                         | 既にご契約済みの案件についてご確認することが可能です。                  |
| 保証期間満了リスト                    | ご契約済みの機器の保証期間満了及びサービスパック満了について<br>確認が可能です。   |
| 検収対象一覧                       | ご検収可能な案件のリストが表示されます。<br>こちらより検収処理を行うことが可能です。 |
| 終了日基準一覧                      | サービス終了時点でご請求となるご案件を表示しております。                 |
| 見積明細一覧<br>(Cloud等)           | ご提示済お見積りの明細情報です。依頼分類: Cloud等                 |
| 見積明細一覧<br>(HW保守/ITS)         | ご提示済お見積りの明細情報です。依頼分類: HW保守・ITS               |
| 見積明細一覧<br>(その他サ <i>ー</i> ビス) | ご提示済お見積りの明細情報です。依頼分類:その他サービス                 |

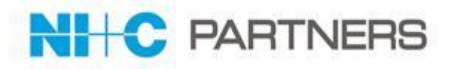

## HW保守:希望サービス種別および希望サービス時間帯の詳細は以下の通りです。

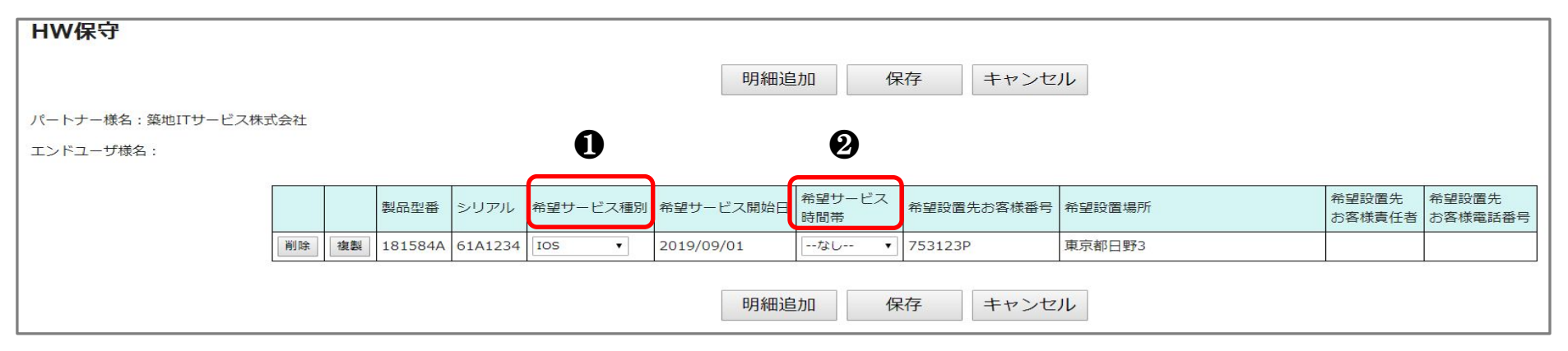

| ①希望サービス種別                                                                                                    | ②希望サービス時間帯                                                                                                    |
|----------------------------------------------------------------------------------------------------|----------------------------------------------------------------------------------------------------|
| 【IOS】HW保守サービス<br>【WSU】保証オプションサービス<br>【M09】ベーシックセレクション<br>(LESの場合はヴァリューセレクション)<br>【M10】ファームウェア更新<br>(M09との組み合わせはできません)<br>【M11】定期点検・オンサイト<br>(M09との組み合わせはできません)<br>【M12】データセキュリティ(メディア・リテンション) | B(12x6) 月-土 08:00-20:00(12時間)<br>H(12x7) 月-日 08:00-20:00(12時間)<br>M(18x7) 月-日 08:00-02:00(18時間)<br>F(24x7) 月-日 08:00-08:00(24時間) |

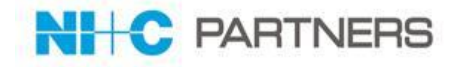

## パートナー様ステータスの詳細は以下の通りです。

## 【依頼画面(Rq画面)】

| 依頼内容作成中  | 貴社にて依頼を作成中で、まだNI+CPに依頼をしてい<br>ない状態です。          |
|----------|------------------------------------------------|
| NI+CP確認中 | 貴社が依頼を実施、NI+CP で依頼内容を確認している<br>フェーズです。         |
| 依頼受領     | NI+CP で依頼内容を受理し、依頼内容に基づいてお見<br>積を作成しているフェーズです。 |
| 見積回答済み   | 貴社に、NI+CP から見積書兼注文書を PDF で提出し<br>た状態です。        |

## 【見積画面(Qu画面)】

| 見積書作成中   | 依頼内容に基づいてお見積を作成している状態です。                    |
|----------|---------------------------------------------|
| 見積ご回答済み  | 貴社に、NI+CP から見積書兼注文書を PDF で提出し<br>た状態です。     |
| 発注処理中    | 貴社が発注ボタンを押して電子認証にて署名完了、<br>NI+CPに発注された状態です。 |
| ご発注受理済み  | NI+CPにて貴社の発注を承った状態です。                       |
| ご発注手配済   | NI+CPの仕入先が契約処理をしている状態です。                    |
| ご発注手続き完了 | NI+CPの仕入先が契約処理完了した状態です。                     |
|          |                                             |

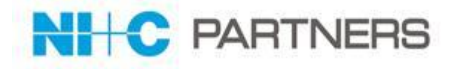

## MERIT Service 発行の請求書に関するお問い合わせは、 以下宛先までメールにてお問合せください。

- 宛先 :nicp\_billingcontact@Nlandc.co.jp
- 件名: 【MERIT Service請求】お問合せ内容(000)
   とご記載ください。 凡例)000: 質問、確認、その他
- 内容:お問合せ内容について、詳細にご記入ください。(必須)
  - 会社名
  - ∎ 所属
  - 氏名
  - ∎ 連絡先
  - お問合せ内容
  - 添付ファイル/画面キャプ

チャ

※書式はフリーフォーマットです。

※お問合せいただいた内容につきまして、弊社よりご質問させていただく場合がございます。 ※よくあるご質問及び回答については、以下の MERITひろばの「MERIT Service FAQ」もご活用 ください。

https://www.nicpartners.co.jp/merit/information/65391/

6

登録手続きや操作方法など MERIT Service 全般に関するお問合わせに関しては、 メールにてお問合せください。

- 宛先 : MERIT-Service@NlandC.co.jp
- ・ 件名 : 【MERIT Service】お問合せ内容(○○○)とご記載ください。
   凡例)○○○: 質問、確認、その他
- 内容 :お問合せ内容について、詳細にご記入ください。(必須)
  - 会社名
  - ∎ 所属
  - 氏名
  - 連絡先
  - お問合せ内容
  - 添付ファイル/画面キャプ
    - チャ

※書式はフリーフォーマットです。

※お問合せいただいた内容につきまして、弊社よりご質問させていただく場合がございます。 ※よくあるご質問及び回答については、以下の MERITひろばの「MERIT Service FAQ」もご活用

※よくあるご質問及び回答については、以下の MERITひろばの「MERIT Service FAQ」もご活用ください。

https://www.nicpartners.co.jp/merit/information/65391/

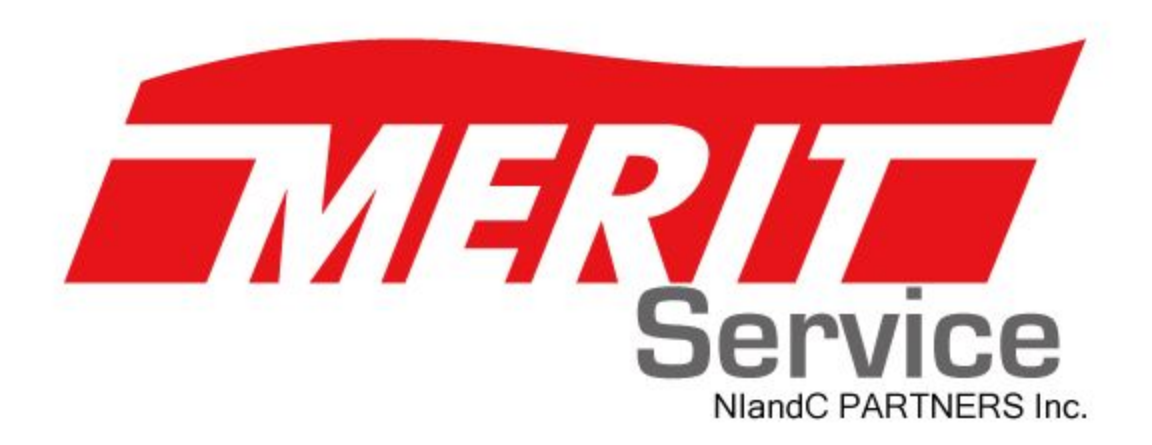